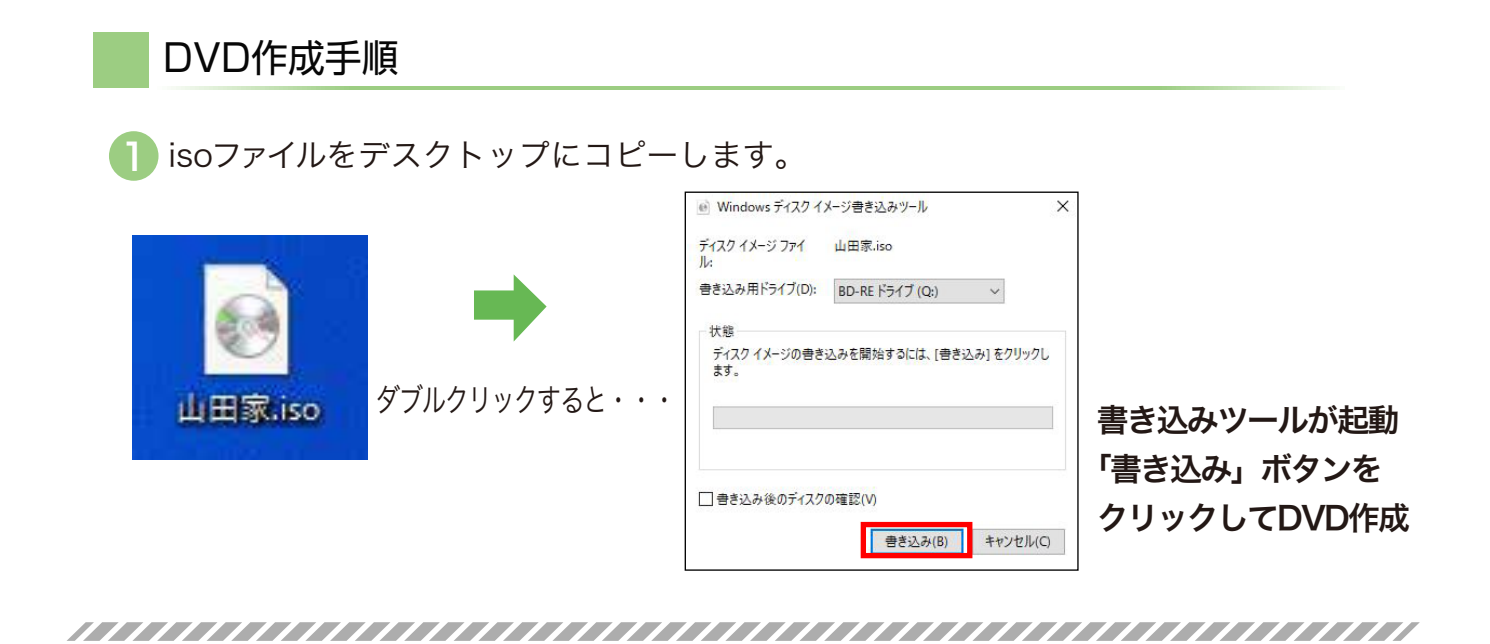

■ファイルをダブルクリックしても書き込みツールが起動しない場合

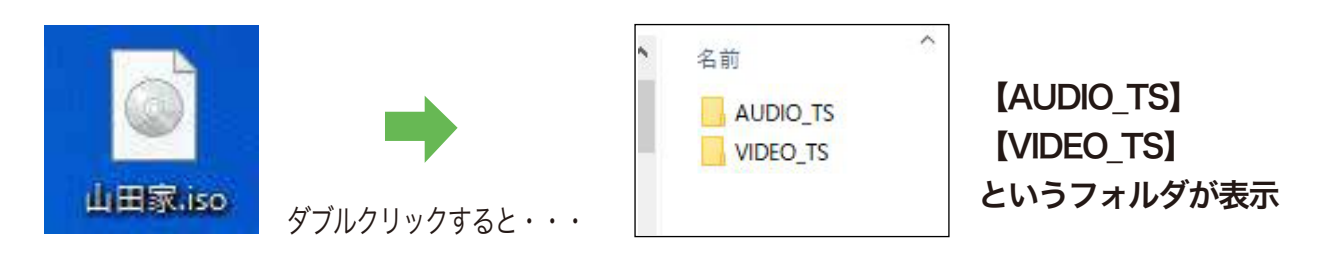

😢 isoファイルを右クリックして、プロパティを選択します。

| 送る(M<br>切り取<br>コピー(<br>ショート<br>利用家、iso<br>プロパ                                                                                     | ) ><br>9(T)<br>つ<br>カットの作成(S)<br>))<br>変更(M)<br>Fr(R)                                                                                       |                                                            | DV07773.bao.7/U/07ィ × ×<br>全統 世々3197 詳細 以前のパー72ッ<br>DV07773.bao<br>DV07773.bao<br>DV07772.bao<br>DV07772.bao<br>DV0772.bao<br>DV0772.bao<br>DV0772.bao<br>DV077 | 」<br>「変更」をクリック |
|----------------------------------------------------------------------------------------------------|----------------------------------------------------------------------------------------------------|------------------------------------------------------------|----------------------------------------------------------------------------------------------------|----------------|
| 今後の.iso ファイルを開く方法を選んでくだ<br>さい。<br>このアプリを今後も使う<br>アクスプローラー<br>その他のオプション<br>VLC media player<br>Wicrosoft Store でアプリを探す<br>その他のアプリ↓ | 今後の.iso ファイルを開く方法を選ん<br>さい。<br>Windows Media Player<br>Windows フォトビューアー<br>Word<br>ジ ベイント<br>ジ ベイント<br>ジ 大毛根<br>ジ フード/マド<br>Co PC で別のアプリを探い | <i>k</i> σ< <i>t</i> εΩΩΩΩΩΩΩΩΩΩΩΩΩΩΩΩΩΩΩΩΩΩΩΩΩΩΩΩΩΩΩΩΩΩΩΩ | Tarter: 00044454000, (2013)   聖田田田: 00044454100, (0004)   T2702月時: 20044454100, (0004)   國際: ●読み取り専用取り   ● ロンプイルのり 単単数変のし                                                                                                    |                |

「Windowsディスクイメージ書き込みツール」が

一覧にない場合は、「その他のアプリ」「このPCで別アプリを探す」をクリックします。

## DVD作成手順

 $(\mathbf{3})$ 

全般

0

プログラム

場所:

サイズ:

ディスク上 のサイズ:

作成日時

更新日時

属性:

セキュリティ 詳細 以前のパージョン

DVDサンプル.iso ファイルの種類: ディスク イメージ ファイル (.iso

Windows ディスク イメージ書き込 変更(C)...

C:¥Users¥hamad¥Googleドライブ¥00仕事関連¥04フュ

□読み取り専用(R) □隠しファイル(H) 詳細設定(D)...

キャンセル 適用(A)

2.37 GB (2,555,019,264 パイト)

2.37 GB (2,555,019,264 /ርኅኑ)

2018年8月26日、21:53:54

2016年6月30日、10:30:45 アクセス日時: 2016年6月30日、10:30:45

ОК

以下のフォルダへ移動しファイルを選びます。

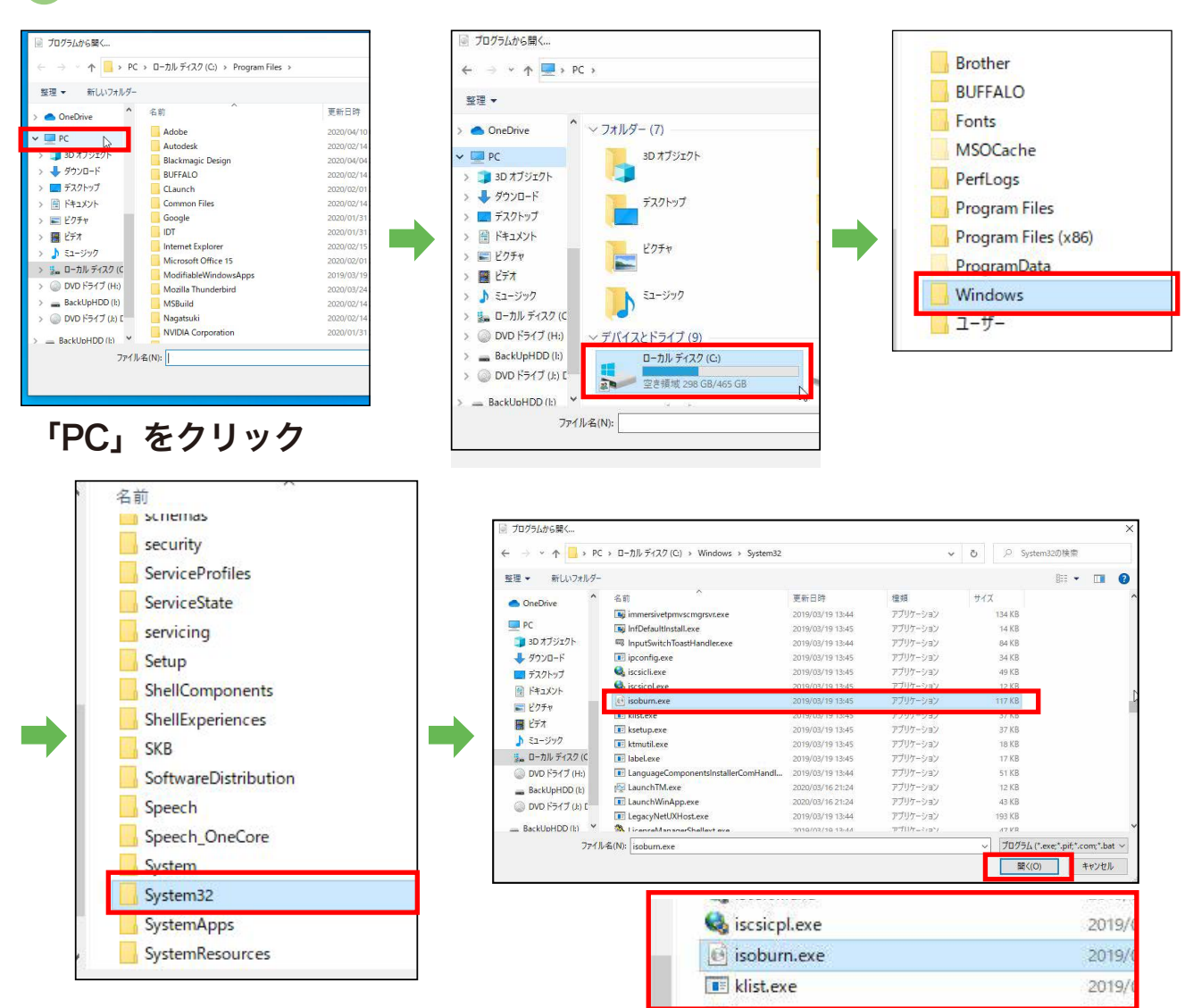

「Cドライブ」-「Windows」-「System32」

- <sup>r</sup>isoburn.exe

プログラムが「Windowsディスクイメージ書き込みツール」に 変わります。「OK」ボタンをクリックしてウィンドウを閉じます

🚺 へ。書き込みツールを使用してDVDを作成します。